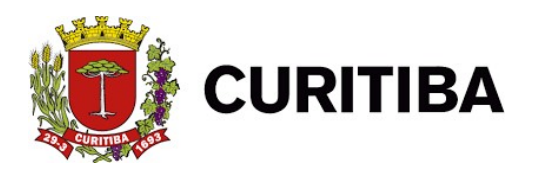

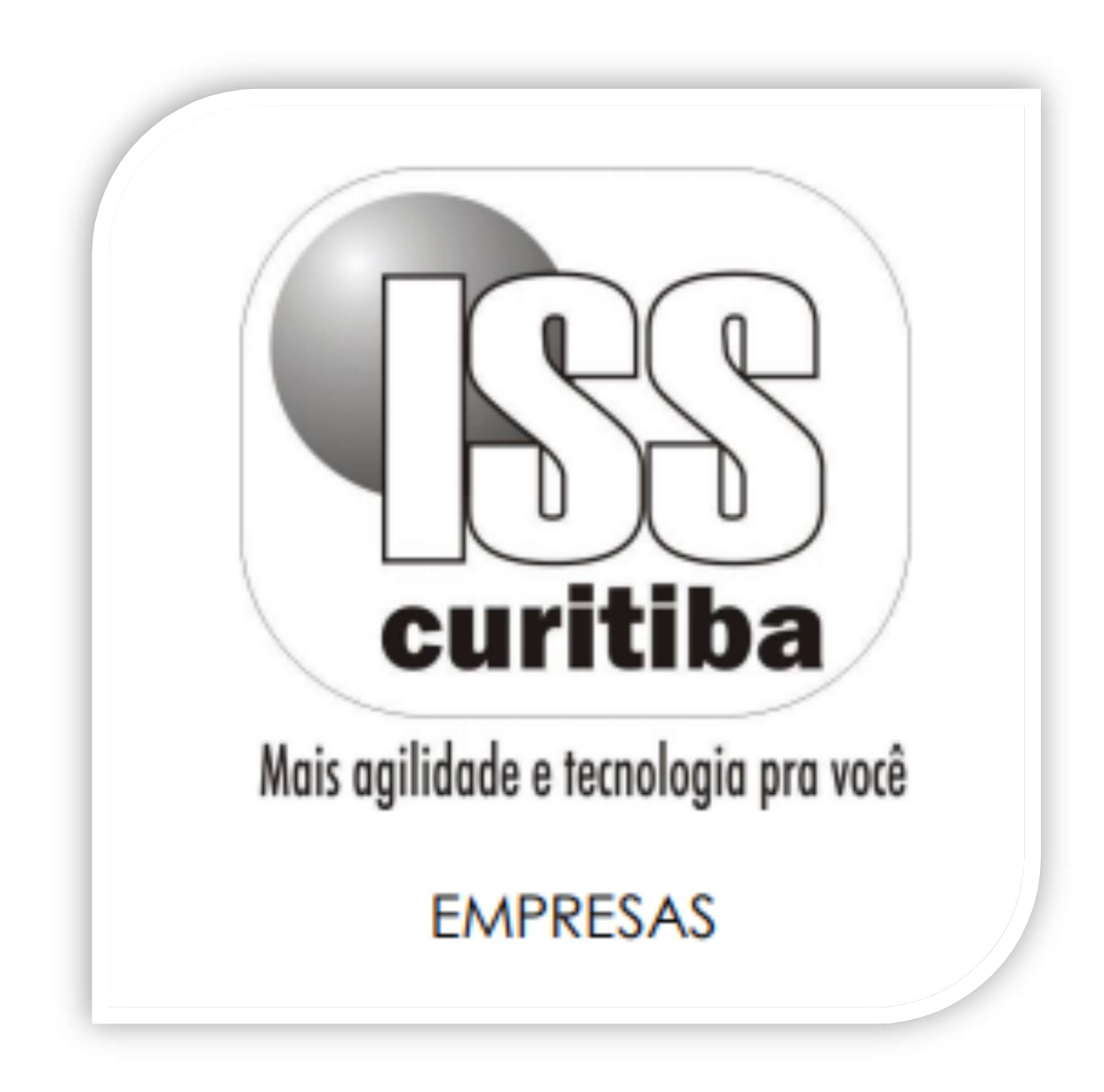

Curitiba - 2021

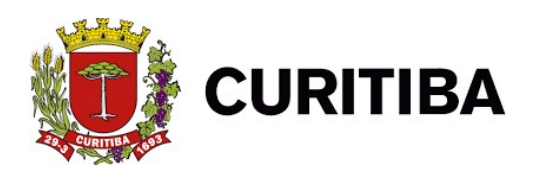

# Sumário

| DAM's normal               | 3  |
|----------------------------|----|
| DAM NFS-e                  | 5  |
| DAM NFS-e – Retenção Fonte | 7  |
| DAM estimativa             | 9  |
| DAM avulso                 | 11 |
| Pesquisar DAM's emitidos   | 13 |
| Vincular pagamento         | 15 |

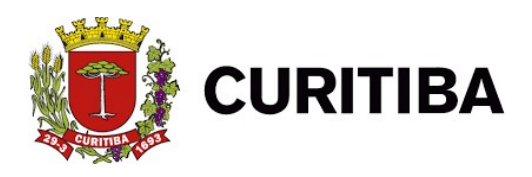

## ABA EMISSÃO DAM's – ISS CURITIBA

As funções abaixo estão disponíveis para todos os usuários:

- -Emissão de DAM's (Documento de Arrecadação Municipal),
- -Emissão DAM Estimativa,
- -Emissão DAM Avulso,
- -Vincular Pagamento
- -Pesquisa de DAM's Emitidos e pagamentos realizados.

# DAM's normal

O recolhimento pelo DAM normal, refere-se a Notas Fiscais convencionais emitidas ou documentos recebidos com retenção ou com substituição tributária, declarados manualmente no ISS Curitiba, indicando que o imposto é devido para o Município.

1. Primeiro Passo: Clicar na aba "Emissão DAM's".

| c            | URITIBA       |                  |               |           |       |         |            | Curitiba<br>Ate effective surgery and |
|--------------|---------------|------------------|---------------|-----------|-------|---------|------------|---------------------------------------|
| Bem-vindo,   | Socio   Curit | iba, 18 de março | de 2021       |           |       |         |            | AJUDA SAIR                            |
| 4            |               |                  |               | _         |       |         |            | E.                                    |
| Contribuinte | Arquivos      | Declarações      | Emissão DAM's | AIDF's NF | NFS-e | Dedução | Relatórios |                                       |

2. Segundo Passo: Clicar em "DAM's normal".

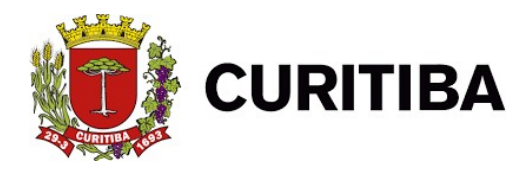

|              | URITIBA           |                 |                     |           |       |                                          |            |            |
|--------------|-------------------|-----------------|---------------------|-----------|-------|------------------------------------------|------------|------------|
| Bem-vindo,   | , Socio   Curitil | ba, 18 de março | de 2021             |           |       |                                          |            | AJUDA SAIR |
| 4            |                   |                 |                     |           |       | E. E. E. E. E. E. E. E. E. E. E. E. E. E |            |            |
| Contribuinte | Arquivos          | Declarações     | Emissão DAM's       | AIDF's NF | NFS-e | Dedução                                  | Relatórios |            |
| Emissão      |                   | Vinculaçã       | 0                   |           |       |                                          |            | ×          |
| DAM's norm   | nal               | Vincular        | pagamento           |           |       |                                          |            | -          |
| DAM NFS-e    |                   | Descontos       | s Permitidos        |           |       |                                          |            |            |
| DAM NFS-e    | - Retenção Fo     | inte Crédito C  | Compensação - Dec 3 | 1261/2009 |       |                                          |            |            |
| DAM estima   | ativa             |                 |                     |           |       |                                          |            |            |
| DAM avulso   | 2                 |                 |                     |           |       |                                          |            |            |
| Pesquisa     |                   |                 |                     |           |       |                                          |            |            |
| Deservices D | AM's emitidos     |                 |                     |           |       |                                          |            |            |

3. **Terceiro Passo:** informar o ano do exercício; mês; tipo de documento; alíquota e data de pagamento.

| C C                                    | URITIBA                              |                                         |                                   |                         |        |           |                    |        |                 |          |                   | curitiba |
|----------------------------------------|--------------------------------------|-----------------------------------------|-----------------------------------|-------------------------|--------|-----------|--------------------|--------|-----------------|----------|-------------------|----------|
| Bem-vindo,                             | Socio   Curiti                       | ba, 18 de março                         | de 2021                           |                         |        |           |                    |        |                 |          | AJUDA             | SAIR     |
| 4                                      |                                      |                                         |                                   |                         |        |           |                    |        |                 |          |                   | •        |
| Contribuinte                           | Arquivos                             | Declarações                             | Emiseão DAM's                     | AIDE'S NE               | NES.e  | Deducão   | Relatórios         |        |                 |          |                   |          |
| controlation                           | Aiquivos                             | Deciarações                             |                                   | ALC: 3 M                | HI S-C | Doubyeo   |                    |        |                 |          |                   |          |
| EMISSÃO I                              | DAM PAGA                             | MENTO                                   |                                   | ALC: 3 M                | in se  | Designe   |                    |        |                 | - 11     |                   |          |
| EMISSÃO I<br>As alíquota<br>Retenção n | DAM PAGA<br>s do Munic<br>a Fonte va | MENTO<br>cípio de Curit                 | tiba são 2%, 2,:<br>% e 5%. Neste | 5%, 3%, 4<br>caso, esco | % e 5% | de acord  | o com a LC 4<br>s. | 0/2001 | e alterações. A | líquotas | do Simples Nacion | al para  |
| EMISSÃO I<br>As alíquota<br>Retenção n | DAM PAGA<br>s do Munic<br>a Fonte va | MENTO<br>cípio de Curit<br>riam entre 2 | tiba são 2%, 2,'<br>% e 5%. Neste | 5%, 3%, 4<br>caso, esco | % e 5% | de acordo | o com a LC 4<br>s. | 0/2001 | e alterações. A | líquotas | do Simples Nacion | al para  |

| c 📢                       | URITIBA        |                 |                |            |           |           |            |          |            |            |            |            | Curitib     |
|---------------------------|----------------|-----------------|----------------|------------|-----------|-----------|------------|----------|------------|------------|------------|------------|-------------|
| Bem-vindo,                | Socio   Curiti | ba, 18 de março | de 2021        |            |           |           |            |          |            |            |            | AJUDA      | SAIR        |
| ontribuinte               | Arquivos       | Declarações     | Emissão DAM's  | AIDF's NF  | NFS-e     | Dedução   | Relatórios |          |            |            |            |            |             |
|                           |                |                 |                |            |           |           |            |          |            |            |            |            |             |
| ITSSÃO I                  | DAM PAGA       | MENTO           |                |            |           | 100       |            |          |            |            |            |            |             |
| THE AND L                 |                | cínio de Curit  | iba são 2%, 2. | 5%, 3%, 4  | % e 5%    | de acord  | o com a LC | 0/2001   | e alteraci | bes. Alíai | iotas do S | Simples Na | cional para |
| alíquota<br>tenção n      | a Fonte va     | riam entre 2    | % e 5%. Neste  | caso, esco | olha a or | pcão Todo | S.         | 0/2001   | - uncernay |            |            |            |             |
| As alíquota<br>Retenção n | a Fonte va     | riam entre 2    | % e 5%. Neste  | caso, esco | olha a oj | pção Todo | 5.         | .0, 2001 |            |            |            |            | PESO        |

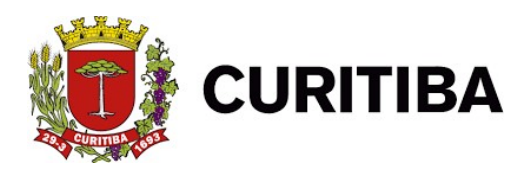

### DAM NFS-e

Esta função permite a emissão do DAM de notas ficais eletrônicas, para os documentos emitidos de acordo com as declarações realizadas.

1. Primeiro Passo: Clicar na aba "Emissão DAM's".

| ç 🚺          | URITIBA       |                 |               |           |       |         |            | Curitiba   |
|--------------|---------------|-----------------|---------------|-----------|-------|---------|------------|------------|
| Bem-vindo,   | Socio   Curit | ba, 18 de março | de 2021       |           |       |         |            | AJUDA SAIR |
| Contribuinte | Arquivos      | Declarações     | Emissão DAM's | AIDF's NF | NFS-e | Dedução | Relatórios | ,          |

#### 2. Segundo Passo: Clicar em "DAM NFS-e".

| Bem-vindo,                                                                   | URITIBA<br>Socio   Curiti   | ba, 18 de março                                         | de 2021                                            |           |       |         |            |  |  | AJUDA |
|------------------------------------------------------------------------------|-----------------------------|---------------------------------------------------------|----------------------------------------------------|-----------|-------|---------|------------|--|--|-------|
| 4                                                                            |                             |                                                         |                                                    |           |       |         |            |  |  | ÷     |
| Contribuinte                                                                 | Arquivos                    | Declarações                                             | Emissão DAM's                                      | AIDF's NF | NFS-e | Dedução | Relatórios |  |  |       |
| Emissão<br>DAM's norm<br>DAM NFS-e<br>DAM NFS-e<br>DAM estimal<br>DAM avulso | al<br>- Retenção Fo<br>tiva | Vinculação<br>Vincular (<br>Descontos<br>onte Crédito C | )<br>aggamento<br>Permitidos<br>ompensação - Dec 1 | 261/2009  |       |         |            |  |  | ×     |
| Pesquisa<br>Pesquisa DA                                                      | M's emitidos                |                                                         |                                                    |           |       |         |            |  |  |       |

3. Terceiro Passo: informar o ano do exercício; mês e data de vencimento.

|      |                 | () c             | URITIBA       |                  |                    |                |        |                     |            |            | USSB<br>curitiba<br>Brothe standar per stal |
|------|-----------------|------------------|---------------|------------------|--------------------|----------------|--------|---------------------|------------|------------|---------------------------------------------|
|      |                 | Bem-vindo,       | Socio   Curit | iba, 18 de março | de 2021            |                |        |                     |            |            | AJUDA SAIR                                  |
|      |                 | Contribuinte     | Arquivos      | Declarações      | Emissão DAM's      | AIDF's NF      | NFS-e  | Dedução             | Relatórios |            |                                             |
| EMIS | SÃO DAM NO      | FA FISCAL DI     | E SERVIÇO     | S ELETRÔNI       | CA (NFS-e)         |                |        |                     |            |            |                                             |
|      | Excesso de rece | ita, conforme LC | 155/2016 (a   | penas para empr  | esas enquadradas n | o Simples Naci | ional) |                     |            |            |                                             |
| Ano: | 2021            | 2                |               | Mês:             | Março 🗸            |                |        | Data<br>Vencimento: |            | 20/04/2021 | PESQUISAR 🗙 FE CHAR                         |
| DOCI | UMENTOS 🔍       |                  |               |                  |                    |                |        |                     |            |            |                                             |

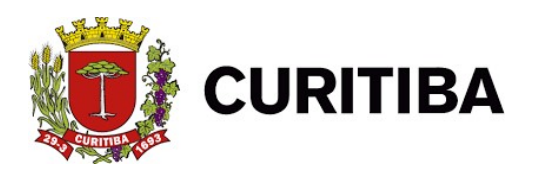

|              | i i i i       | URITIBA       |                  |               |               |        |                     |            |            |            |       |
|--------------|---------------|---------------|------------------|---------------|---------------|--------|---------------------|------------|------------|------------|-------|
|              | Bem-vindo,    | Socio   Curit | iba, 18 de março | de 2021       |               |        |                     |            |            | AJUDA SAIR |       |
|              | Contribuinte  | Arquivos      | Declarações      | Emissão DAM's | AIDF's NF     | NFS-e  | Dedução             | Relatórios |            |            |       |
| ISSÃO DAM NO | DTA FISCAL DI | E SERVIÇO     | S ELETRÔNI       | CA (NFS-e)    | o Simples Nac | ional) |                     |            |            |            |       |
| : 2021       | ~             |               | Mês:             | Março 🗸       |               | 1      | Data<br>Vencimento: |            | 20/04/2021 |            | PRESS |
| OCUMENTOS Q  |               |               |                  |               |               | 1.0    |                     |            |            |            |       |

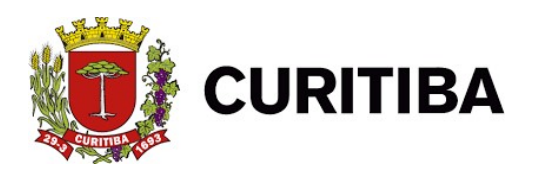

#### DAM NFS-e – Retenção Fonte

A emissão do DAM NFS-e é realizado com base nas notas recebidas de prestadores de serviços de Curitiba por tomadores de Curitiba.

1. Primeiro Passo: Clicar na aba "Emissão DAM's".

| 🤠 ci        | URITIBA         |                 |               |           |       |         |            | Curitiba   |
|-------------|-----------------|-----------------|---------------|-----------|-------|---------|------------|------------|
| Bem-vindo,  | Socio   Curitit | ba, 18 de março | de 2021       |           |       |         |            | AJUDA SAIR |
| (           |                 |                 |               |           |       |         |            |            |
| ontribuinte | Arquivos        | Declarações     | Emissão DAM's | AIDF's NF | NFS-e | Dedução | Relatórios |            |

#### 2. Segundo Passo: Clicar em "DAM NFS-e - Retenção Fonte".

| Bem-vindo,                                                                   | URITIBA<br>Socio   Curiti   | ba, 18 de março                                             | de 2021                                      |           | AJUDA SATR |         |            |  |
|------------------------------------------------------------------------------|-----------------------------|-------------------------------------------------------------|----------------------------------------------|-----------|------------|---------|------------|--|
| 4                                                                            |                             |                                                             |                                              |           |            |         |            |  |
| Contribuinte                                                                 | Arquivos                    | Declarações                                                 | Emissão DAM's                                | AIDF's NF | NFS-e      | Dedução | Relatórios |  |
| Emissão<br>DAM's norm<br>DAM NFS-e<br>DAM NFS-e<br>DAM estimat<br>DAM avulso | al<br>- Retenção Fo<br>tiva | Vinculação<br>Vincular p<br>Descontos<br>Onte<br>Crédito Co | agamento<br>Permitidos<br>ompensação - Dec 1 | 261/2009  |            |         |            |  |
| Pesquisa<br>Pesquisa DA                                                      | M's emitidos                |                                                             |                                              |           |            |         |            |  |

3. Terceiro Passo: Informar o ano do exercício; mês e data de vencimento.

|                                     |                   | 🥡 cur                     | RITIBA                      |                     |           |       |          |            | <b>S</b>                   |
|-------------------------------------|-------------------|---------------------------|-----------------------------|---------------------|-----------|-------|----------|------------|----------------------------|
|                                     |                   | Bem-vindo, So<br>Empresa: | cio I Curitiba. 18 de marco | de 2021             |           |       |          |            | ADULA                      |
|                                     |                   | Contribuinte A            | rquivos Declarações         | Emissão DAM's       | AIDF's NF | NFS-e | Dedução  | Relatórios | 1                          |
| EMISSÃO DAM NOTA FISCAL DE SERVIÇOS | ELETRÔNICA (NFS-e | ) RETENÇÃO NA F           | ONTE                        |                     |           |       |          |            |                            |
| Ano:                                | Mês:              | Março 💙                   |                             | Data<br>Vencimento: |           | 20    | /04/2021 |            | Apesquisar 🗙 Feichar 🕌 200 |
| DOCUMENTOS 🔍                        |                   |                           |                             |                     |           |       |          |            |                            |
|                                     |                   |                           |                             |                     |           |       |          |            |                            |

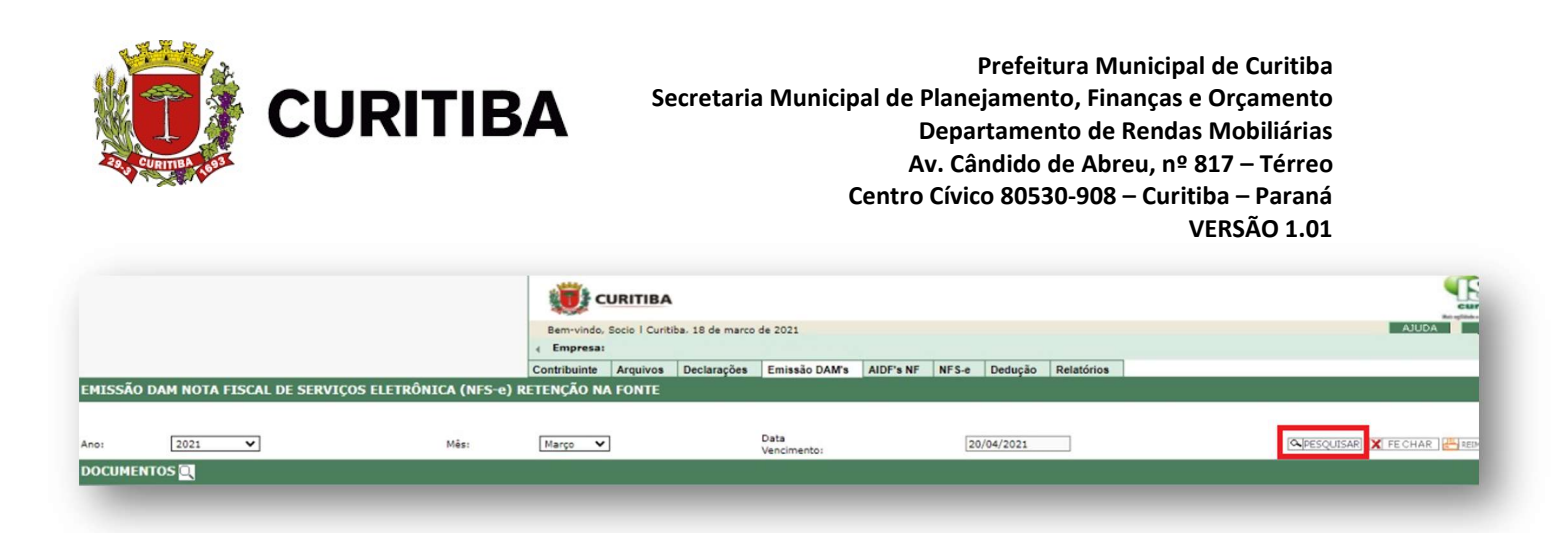

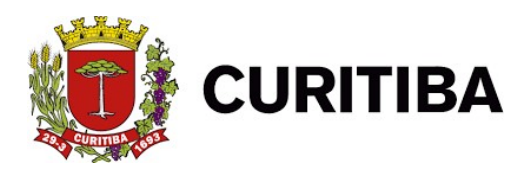

## DAM estimativa

Esta função deve ser utilizada pelas empresas enquadradas no Regime Especial de Estimativa.

1. Primeiro Passo: Clicar na aba "Emissão DAM's".

| ç 📢          | URITIBA       |                  |               |           |       |         |            | Curitiba   |
|--------------|---------------|------------------|---------------|-----------|-------|---------|------------|------------|
| Bem-vindo,   | Socio   Curit | iba, 18 de março | de 2021       |           |       |         |            | AJUDA SAIR |
| Contribuinte | Arquivos      | Declarações      | Emissão DAM's | AIDF's NF | NFS-e | Dedução | Relatórios |            |

2. Segundo Passo: Clicar em "DAM estimativa

|                                              | BA                      |                   |           |       |         |            | Curtain    |
|----------------------------------------------|-------------------------|-------------------|-----------|-------|---------|------------|------------|
| em-vindo, Socio   (                          | Curitiba, 18 de março ( | de 2021           |           |       |         |            | AJUDA SAIR |
| tribuinte Arquiv                             | os Declarações          | Emissão DAM's     | AIDF's NF | NFS-e | Dedução | Relatórios | 1          |
| issão                                        | Vinculação              |                   |           |       |         |            |            |
| AM's normal                                  | Vincular p              | agamento          |           |       |         |            |            |
| M NFS-e - Retenç<br>M estimativa<br>M avulso | ão Fonte Crédito Co     | mpensação - Dec 1 | 261/2009  |       |         |            |            |
| quisa                                        |                         |                   |           |       |         |            |            |
| esquisa DAM's emit                           | idos                    |                   |           |       |         |            |            |
|                                              |                         |                   |           |       |         |            |            |
|                                              |                         |                   |           |       |         |            |            |

3. Terceiro Passo: informar "ano do exercício", e "mês".

| 💓 તા                                              | JRITIBA         |                   |                                                                                                    |                            |       |         |            |                                                | curitiba   |
|---------------------------------------------------|-----------------|-------------------|----------------------------------------------------------------------------------------------------|----------------------------|-------|---------|------------|------------------------------------------------|------------|
| Bem-vindo, S                                      | locio   Curitit | oa, 18 de março d | le 2021                                                                                                    |                            |       |         |            |                                                | AJUDA SAIR |
| Contribuinte                                      | Arquivos        | Declarações       | Emissão DAM's                                                                                                  | AIDF's NF                  | NFS-e | Dedução | Relatórios |                                                |            |
| 114                                               |                 |                   | And a second second second second second second second second second second second second second second second |                            |       |         |            |                                                |            |
| TOTALIZADO                                        | DRES            |                   |                                                                                                    |                            |       |         |            |                                                |            |
| <b>TOTALIZAD</b>                                  | )RES<br>+)      | 0,00              |                                                                                                    | Valor Dedução              | o (-) | 0.00    |            | Valor Imposto Sem Correção (=)                 | 0          |
| <b>FOTALIZAD</b><br>(alor Estimado (<br>fulta (+) | DRES<br>+)      | 0,00              |                                                                                                    | Valor Dedução<br>Juros (+) | o (-) | 0,00    |            | Valor Imposto Sem Correção (=)<br>Correção (+) | 0:         |

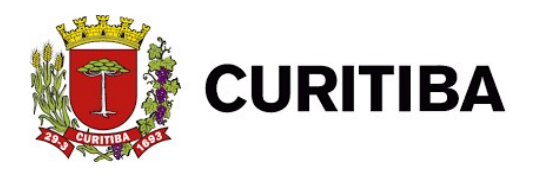

|                                 |                      | - 2021            |                           |             |            |                 |                                  |                |              | SATE    |
|---------------------------------|----------------------|-------------------|---------------------------|-------------|------------|-----------------|----------------------------------|----------------|--------------|---------|
| 4 presa: RAZÃO S                | OCIAL: EMPRESA TESTE | PMC - NÃO GERA DÉ | BITOS CNP1:               | 58,153,178  | /0001-52 1 | inscrição Munic | inal: 09 02 0884946-9 End        | ereco:         |              | - CONTR |
| Contribuinte Arq                | uivos Declarações    | Emissão DAM's     | AIDF's NF                 | NFS-e       | Dedução    | Relatórios      |                                  |                |              |         |
| EMISSÃO DAM                     | ESTIMATIVA           |                   |                           |             |            |                 |                                  |                |              |         |
| Ano Selecione                   | > 🗸 Mês              | ~                 |                           | Data Pagame | ento       |                 |                                  | PESQUIS/       | AR HIMPRIMIR | FE CHAR |
|                                 |                      |                   |                           |             |            |                 |                                  |                |              |         |
|                                 | c                    |                   |                           |             |            |                 |                                  |                |              |         |
| TOTAL TZADODE                   |                      |                   |                           |             |            |                 |                                  |                |              |         |
| TOTALIZADORE                    | 5                    |                   |                           |             |            |                 |                                  |                |              |         |
| Valor Estimado (+)              | 0,00                 | V                 | /alor Dedução             | (-)         | 0,00       |                 | Valor Imposto Se                 | m Correção (=) | 0            |         |
| Valor Estimado (+)<br>Multa (+) | 0,00                 | ۷<br>د            | /alor Dedução<br>uros (+) | (-)         | 0,00       |                 | Valor Imposto Se<br>Correção (+) | m Correção (=) | 0            |         |

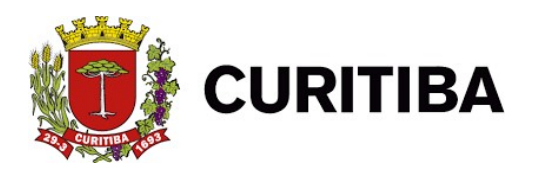

### **DAM** avulso

Esta função deve ser utilizada somente quando, por alguma razão, o contribuinte deixar de efetuar a declaração dos documentos emitidos e/ou recebidos.

1. Primeiro Passo: Clicar na aba "Emissão DAM's".

| C C        | URITIBA       |                 |               |           |       |         |            | curitiba   |
|------------|---------------|-----------------|---------------|-----------|-------|---------|------------|------------|
| Bem-vindo, | Socio   Curit | ba, 18 de março | de 2021       |           |       |         |            | AJUDA SAIR |
| ¢.         |               |                 |               |           |       |         |            |            |
|            | Arquivos      | Declarações     | Emissão DAM's | AIDE'S NE | NES-e | Deducão | Relatórios |            |

#### 2. Segundo Passo: Clicar em "DAM avulso".

| URITIBA                                                                            | curitiba   |
|------------------------------------------------------------------------------------|------------|
| Bem-vindo, Socio   Curitiba, 18 de março de 2021                                   | AJUDA SAIR |
| 4                                                                                  |            |
| Contribuinte Arquivos Declarações Emissão DAM's AIDF's NF NFS-e Dedução Relatórios |            |
| Emissão Vinculação                                                                 | ×          |
| DAM's normal Vincular pagamento                                                    | _          |
| DAM NFS-e Descontos Permitidos                                                     |            |
| DAM NFS-e - Retenção Fonte Crédito Compensação - Dec 1261/2009                     |            |
| DAM estimativa                                                                     |            |
| DAM avulso                                                                         |            |
| Pesquisa                                                                           |            |
| Pesquisa DAM's emitidos                                                            |            |

3. **Terceiro Passo:** Informar ano do exercício; mês; tributo;receita;alíquota e data de pagamento e, se necessário, preencher o campo de Observações.

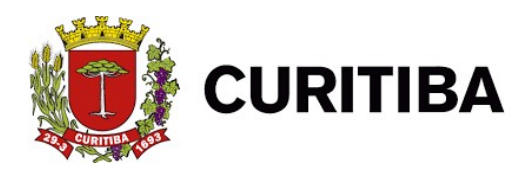

|                         |         |    |   |           |   |            |               |         | Reimpressão |
|-------------------------|---------|----|---|-----------|---|------------|---------------|---------|-------------|
| EMISSAO DAM PAGAMENTO   | Més     |    |   | Tributo   |   | Receita    |               | Dedução |             |
| 2021                    | ✓ Jane  | 0  | ~ | Selecione | ~ |            | Table Develop |         |             |
| 0,00                    | Aliquot | 70 |   | 0,00      |   | 18/03/2021 | 0,00          |         |             |
| Dbservações             |         |    |   |           |   |            | _             |         |             |
| In caracterer restanter |         |    |   |           |   |            |               |         |             |
| to caracteres restances |         |    |   |           |   |            |               |         |             |

| EMISSÃO DAM PAGAMENTO AVUESO         Exercício       Més       Tributo       Receita       Dedução         2021       Janeiro       Selecione                                                                                                    |                          |        | Empre     Contribuin | so, socio i curitiba, 18 de<br>sai RAZÃO SOCIALI EMPRE<br>e Arquivos Declara | março de 2021<br>ISA TESTE PMC - NÃO GERA DÉBITOS<br>ções Emissão DAM'S AIDF'S N | CNPJ: 58.153.178/00<br>F NFS-e Deduçi | 01-52 Inscrição Municipal: 09 02 0884946-9 E<br>io Relatórios | Endere | COUK 34          | >       | Reimpressão | fer. |
|----------------------------------------------------------------------------------------------------|--------------------------|--------|----------------------|------------------------------------------------------------------------------|----------------------------------------------------------------------------------|---------------------------------------|---------------------------------------------------------------|--------|------------------|---------|-------------|------|
| Mes     Tribuo     Peeta     Dedução       2021     Janeiro     Selecione     Inconscription     Inconscription       Alequata %     Imposto     Data Pagamento     Total & Receitar       0.00     0.00     Total & Receitar     Inconscription | EMISSÃO DAM PAGAMENTO    | AVULSO |                      |                                                                              |                                                                                  |                                       |                                                               |        |                  |         |             |      |
| 2021     Janeiro     Selecione       Receita ributavel     Aliquota %     Imposto       0.00     0.00     18/03/2021                                                                                                    | Exercício                |        | Més                  |                                                                              | Tributo                                                                          |                                       | Receita                                                       |        |                  | Dedução |             |      |
| Aliqueta %         Imposto         Data Pagamento         Totala Recolher           0.00         0.00         18/03/2021         0.00                                                                                                    | 2021                     | ~      | Janeiro              | *                                                                            | Selecione                                                                        | ~                                     |                                                               |        |                  |         |             |      |
| 0.00     18/03/2021     0.00                                                                                                    | Receita Tributável       |        | Aliquota %           |                                                                              | Imposto                                                                          |                                       | Data Pagamento                                                |        | Total a Recolher |         |             |      |
| Dbservações                                                                                                    | 0,00                     |        |                      |                                                                              | 0,00                                                                             |                                       | 18/03/2021                                                    |        | 0,00             |         |             |      |
| sos caracteres restantes                                                                                                    | Observações              |        |                      |                                                                              |                                                                                  |                                       |                                                               |        |                  |         |             |      |
| 200 caracteres restantes                                                                                                    |                          |        |                      |                                                                              |                                                                                  |                                       |                                                               |        |                  |         |             |      |
|                                                                                                    | 100 caracteres restantes |        |                      |                                                                              |                                                                                  |                                       |                                                               |        |                  |         |             | .te  |
|                                                                                                    |                          |        |                      |                                                                              |                                                                                  |                                       |                                                               |        |                  |         |             |      |

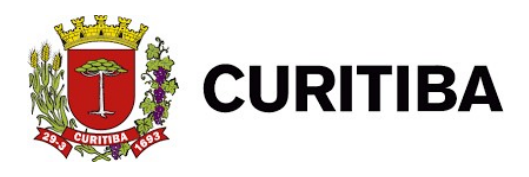

## Pesquisar DAM's emitidos

Esta função permite pesquisar os DAM's emitidos e os pagamentos efetuados. Permite ainda visualizar os documentos que estão vinculados aos DAM's emitidos e/ou pagos.

1. Primeiro Passo: Clicar na aba "Emissão DAM's".

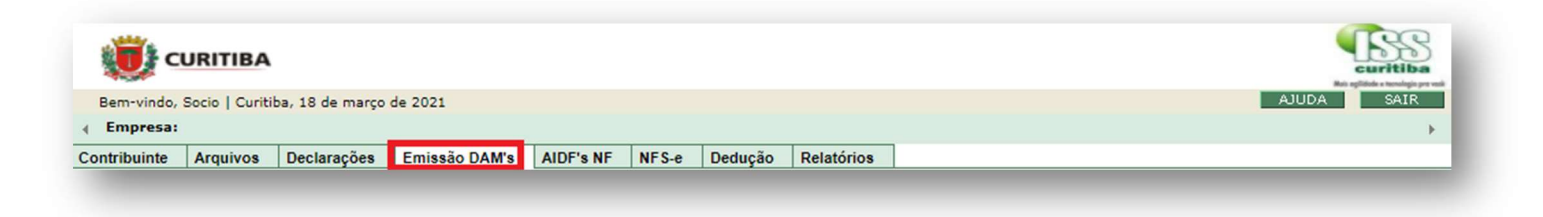

2. Segundo Passo: Clicar em "Pesquisar DAM's emitidos".

|                              |                 |                   |           |       |         |            | Curitiba   |
|------------------------------|-----------------|-------------------|-----------|-------|---------|------------|------------|
| Bem-vindo, Socio   Curitiba, | , 18 de março d | e 2021            |           |       |         |            | AJUDA SAIR |
| Empresa:                     |                 |                   |           |       |         |            | × .        |
| Contribuinte Arquivos [      | Declarações     | Emissão DAM's     | AIDF's NF | NFS-e | Dedução | Relatórios |            |
| Emissão                      | Vinculação      |                   |           |       |         |            | ×          |
| DAM's normal                 | Vincular pa     | gamento           |           |       |         |            | -          |
| DAM NFS-e                    | Descontos P     | Permitidos        |           |       |         |            |            |
| DAM NFS-e - Retenção Font    | e Crédito Cor   | mpensação - Dec 1 | 261/2009  |       |         |            |            |
| DAM estimativa               |                 |                   |           |       |         |            |            |
| DAM avulso                   |                 |                   |           |       |         |            |            |
| Pesquisa DAM's emitidos      |                 |                   |           |       |         |            |            |

3. Terceiro Passo: Informar "ano do exercício" e "mês".

|           | CURITIBA                                                                           | curitiba   |           |
|-----------|------------------------------------------------------------------------------------|------------|-----------|
|           | Bernivindo. Socio   Curitiba, 18 de março de 2021                                  | AJUDA SAIR |           |
|           | Contribuinte Arguivos Declarações Emissão DAM's AIDF's NF NFS-e Dedução Relatórios | *          |           |
|           |                                                                                    |            |           |
| Pesquisar |                                                                                    |            |           |
| . and     |                                                                                    |            |           |
| rcicio    | Més                                                                                |            |           |
|           |                                                                                    |            |           |
| 2021      | Selecione                                                                          |            |           |
|           |                                                                                    |            |           |
|           |                                                                                    |            |           |
|           |                                                                                    |            | Pesquisar |
|           |                                                                                    |            |           |

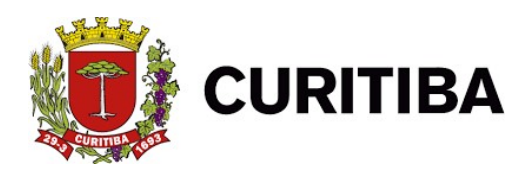

|           |                            |                |                            |                 |         |              |            | Curitiba<br>An ajinis - scolappe est |         |
|-----------|----------------------------|----------------|----------------------------|-----------------|---------|--------------|------------|--------------------------------------|---------|
|           |                            | Bern-vindo, So | cio   Curitiba, 18 de març | o de 2021       |         |              |            | AJUDA SAIR                           |         |
|           |                            | Contribuinte   | Innuivos Declarações       | Emissão DAM's A | DE's NE | S.e. Deducão | Relatórios | ,                                    |         |
|           |                            |                | dance browneyee            |                 |         |              |            |                                      |         |
|           |                            |                |                            |                 |         |              |            |                                      |         |
| Pesquisar |                            |                |                            |                 |         |              |            |                                      |         |
|           |                            |                |                            |                 |         |              |            |                                      |         |
| analain   | 1444                       |                |                            |                 |         |              |            |                                      |         |
| ercicio   | mes                        |                |                            |                 |         |              |            |                                      |         |
| 2021      | <ul> <li>Seleci</li> </ul> | ne             |                            | ~               |         |              |            |                                      |         |
|           |                            |                |                            |                 |         |              |            |                                      |         |
|           |                            |                |                            |                 |         |              |            |                                      |         |
|           |                            |                |                            |                 |         |              |            |                                      |         |
|           |                            |                |                            |                 |         |              |            |                                      | Pesquir |
|           |                            |                |                            |                 |         |              |            |                                      | · coque |
|           |                            |                |                            |                 |         |              |            |                                      |         |

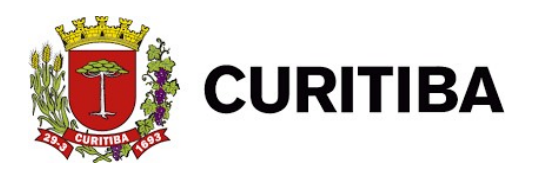

### Vincular pagamento

Esta função deverá ser utilizada quando da emissão e pagamento do ISS por meio do DAM Avulso. De acordo com o § 3º, do Art. 10, do Decreto nº 1.442/07, após o pagamento o contribuinte terá 15 (quinze dias para vincular tal pagamento aos documentos declarados.

1. Primeiro Passo: Clicar na aba "Emissão DAM's".

| URITIBA                                                                            | Curitiba   |
|------------------------------------------------------------------------------------|------------|
| Bem-vindo, Socio   Curitiba, 18 de março de 2021                                   | AJUDA SAIR |
|                                                                                    | - F        |
| Contribuinte Arquivos Declarações Emissão DAM'S AIDF's NF NFS-e Dedução Relatórios |            |
|                                                                                    |            |

2. Segundo Passo: Clicar em "Vincular Pagamento".

| Bem-vindo, Socio   Curitiba, 18 de março de 2021                                                            |                         | AJUDA SAIR |
|----------------------------------------------------------------------------------------------------|-------------------------|------------|
| Empresa:                                                                                                    |                         | ÷          |
| Contribuinte Arquivos Declarações Emissão DAM's                                                             | AIDF's NF NFS-e Dedução | Relatórios |
| Emissão<br>DAM's normal<br>DAM NFS-e<br>DAM NFS-e - Retenção Fonte<br>DAM avulso<br>Pesquisa DAM's emitidos | 1261/2009               |            |

3. Terceiro Passo: informar "ano do exercício" e "mês".

| URITIBA                                          |                                    | Curitiba<br>trainererererererererererererererererererer |  |  |
|--------------------------------------------------|------------------------------------|---------------------------------------------------------|--|--|
| Bem-vindo, Socio   Curitiba, 18 de março de 2021 |                                    | AJUDA SAIR                                              |  |  |
| < Empresa                                        |                                    |                                                         |  |  |
| Contribuinte Arquivos Declarações Emissão DAM's  | AIDF's NF NFS-e Dedução Relatórios |                                                         |  |  |
| PESQUISAR DAM'S SEM DOCUMENTOS VINCULADOS        |                                    |                                                         |  |  |
| Exercício 2021 🗸                                 | Mês Janeiro 🗸                      | PESQUISAR X FE CHAR                                     |  |  |
|                                                  |                                    |                                                         |  |  |
|                                                  |                                    |                                                         |  |  |
|                                                  |                                    |                                                         |  |  |

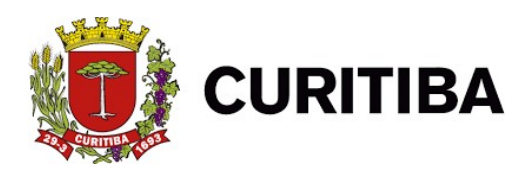

| URITIBA                                                                            | Curitiba            |  |  |  |
|------------------------------------------------------------------------------------|---------------------|--|--|--|
| Bem-vindo, Socio   Curitiba, 18 de março de 2021                                   | AJUDA SAIR          |  |  |  |
| ∢ Empresa:                                                                         | ÷                   |  |  |  |
| Contribuinte Arquivos Declarações Emissão DAM's AIDF's NF NFS-e Dedução Relatórios |                     |  |  |  |
| PESQUISAR DAM's SEM DOCUMENTOS VINCULADOS                                          |                     |  |  |  |
| Exercício: 2021 V Més: Janeiro V                                                   | PESQUISAR X FE CHAR |  |  |  |
|                                                                                    |                     |  |  |  |